# EMISIÓN DE SÍLABOS

#### Antes de ingresar tu solicitud, debes tener en cuenta lo siguiente:

-> Tendrás **1 día útil** para realizar el pago en los bancos autorizados, de no realizarlo, el trámite se anulará

-> Puedes solicitar los sílabos con **firma manual** o digitalizada.

-> No se emitirán sílabos de los periodos académicos en los que tengas deuda vencida.

### **REGISTRO DEL TRÁMITE:**

-> Ingresa a MI UPC con tu usuario y contraseña. -> Selecciona la opción Mis trámites > Otros Trámites > Emisión y Certificación de Documentos

| RCI           | <b>CONNER</b> | BD<br>MANETAR | C Introduce tu busqueda                                                                    |                                                                                                    |
|---------------|---------------|---------------|--------------------------------------------------------------------------------------------|----------------------------------------------------------------------------------------------------|
| MISTERNOOS    |               |               | JUSTIFICACIÓN DE INASISTENCIAS PARA<br>Deportistas destacados                              | EMISIÓN Y CERTIFICACIÓN DE DOCUMENTOS                                                                                                    |
| HES TALINITIS |               |               | Si eres deportista destacado puedes realizar aquí<br>la justificación de tus inasistencias | Solicita tus constancias, certificados y silabos que<br>validen lu formación académica. Descárgalos con<br>firmas digitalizadas. También certifica tus |
| Mis municad   |               |               | Realize to collected aged                                                                  | documentos.                                                                                                    |

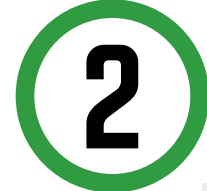

Aparecerá la siguiente pantalla y deberás elegir entre firma manual o digitalizada.

| EMISIÓN DE DOCUMENTOS<br>Accesos Rápidos | (())<br>ITENEMCS NOVEDADES PARA TH<br>Abora solicitar una constancia acatémica o la certificación de tua silados es mucho más<br>fácil y rápido, pideita con firmas digitalizadas en cualquier momento y lugar. |           |        |               |                            |        |  |
|------------------------------------------|----------------------------------------------------------------------------------------------------|-----------|--------|---------------|----------------------------|--------|--|
| Contacto wab                             | Selecciona el gru                                                                                                    | po y tipo |        |               |                            |        |  |
| O Contacto UPC                           | EMISIÓN DE SILABO                                                                                                    | 5         |        |               |                            | ^      |  |
|                                          | DESCRIPT                                                                                                    | 30N       | MODELO | TUPO DE FURMA | TIEMPO MAX, DE<br>ATENCIÓN | NURSAR |  |

SI ELIGES FIRMA DIGITALIZADA, EL PROCEDIMIENTO ES EL SIGUIENTE:

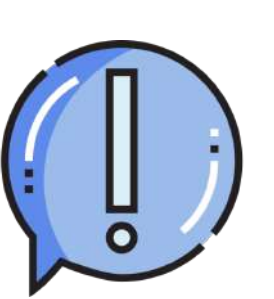

Una vez que ingreses, selecciona la opción ver sílabos y aparecerán los ciclos que has llevado hasta el momento. Deberás marcar los sílabos que deseas que se emitan y enviar la solicitud.

| DATOS DE PACO     | 201801    |   | MARKETING                            |         |      |  |
|-------------------|-----------|---|--------------------------------------|---------|------|--|
| DRIUS DE FADO     | CÓDIGO DE |   | NOMBRE                               |         | NO   |  |
| Precio: 50 soles  | CP41      | 1 | Costos y Presupuestos                | ĩ       | .53  |  |
| Modalidad de pago | DE352     | 1 | Derecho y Prácticas del Marketing    | - ñ     | 15   |  |
| PAGAR EN BANCO    | FP28      | 1 | Economia                             | 1       | RE   |  |
|                   | HE68      | 1 | Seminario de Investigación Académica | 1       | RE   |  |
|                   | MP72      | 1 | Comportamiento del Consumidor        | 1       | 15   |  |
|                   | 201702    |   | MARKETING                            |         |      |  |
|                   | 201701    |   | MARKETING                            |         |      |  |
|                   |           |   |                                      | Te      | otal |  |
|                   |           |   |                                      | Total a | a pa |  |
|                   |           |   |                                      |         | 11   |  |
|                   |           |   | ENVIAR SOLICITUD                     |         |      |  |

Conforme selecciones los cursos, el monto a pagar se irá actualizando.

NOTA: Podrás descargar los sílabos digitales ingresando a Mis Trámites > Trámites en Curso

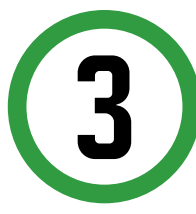

2.1

Si eliges la opción firma manual recuerda que los sílabos tienen un plazo de entrega de 10 días útiles y deberás ingresar los siguientes datos:

| DATOS DE ENVÍO                | Ø | Definición: Certificación del contenido del sílabo mediante sello y firma del Secretario General y Secre |
|-------------------------------|---|----------------------------------------------------------------------------------------------------|
| Lugar de entrega              | 0 | Dirigido a: Alumnos Pregrado y Pregrado EPE.                                                             |
| DOMICIEIO                     | G | Tiempo: 10 dias útiles.                                                                                  |
| Orderedente el distitu        | 3 | Precio del trámite: El precio de este trámite está basado en la siguiente tabla. Haga clic aquí para ver |
| ANCÔN                         | ē | Modalidad de Pago:<br>• Puedes realizar el pago en los bancos autorizados (interbank, BCP y Scotiabank)  |
| Ubica tu dirección en el mapa | Θ | Consideraciones:<br>• No podities seleccionar silabos de los ciclos que mantenes deuda.                  |
| Mapa Satèlite                 |   |                                                                                                    |
|                               |   |                                                                                                    |
|                               |   |                                                                                                    |

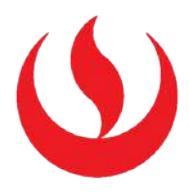

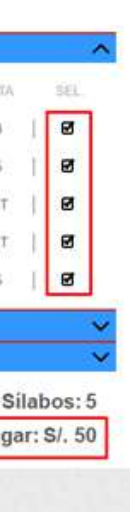

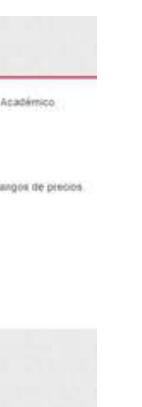

3.1

Una vez que ingreses, podrás seleccionar los sílabos que deseas y la cantidad por cada uno de ellos. Luego envía la solicitud.

| 201702<br>201701   |   | MARKETING<br>MARKETING               |   |      |      |           | 5    |
|--------------------|---|--------------------------------------|---|------|------|-----------|------|
| MP72               | 1 | Comportamiento del Consumidor        | Î | 15   | 1    | ø         | 2    |
| HE68               | 1 | Seminario de Investigación Académica | 1 | RET  | I    | D.        | - 22 |
| FP28               | 1 | Economia                             | Ţ | RET  | I    | 0         |      |
| DE352              | 1 | Derecho y Prácticas del Marketing    |   | 15   | 1    | ø         | 3    |
| CP41               | 1 | Costos y Presupuestos                | 1 | 13   | ł    | ø         | 1    |
| COBIGO DE<br>CURSO |   | NOMBRE                               |   | NOTA | A.C. | SELECCIÓN | CANT |

## VALIDACIÓN DEL TRÁMITE:

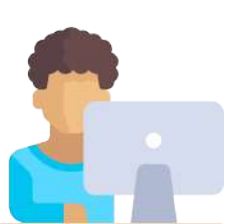

Ingresa a:

MI UPC > MIS TRÁMITES > CONSULTAR ESTADO > Emisión y Certificación de Documentos

Verifica el estado de tu solicitud

|   | estaints                                                                                                    | 10       |                                              | 1          |         |                   |
|---|----------------------------------------------------------------------------------------------------|----------|----------------------------------------------|------------|---------|-------------------|
| Ĩ | TRÁMITES EN CURSO                                                                                                    | Detalles |                                              |            |         |                   |
| 3 | Accesos Rápidos                                                                                                    | 40       |                                              | INCO OF    | TENPO   |                   |
|   | Colesdario Aradémico                                                                                                    | 20.0710  | Designment of the state                      | ATENCIÓN   | ANNOON  | 131900            |
|   | O Contacto web                                                                                                    | 27510    | EMBONDE SLABOS-FIRM MARIAL                   | 21/08/2018 | 20 DİMB | PERDICUTE DE PROD |
|   | The second second secon | 2480     | CONSTRUCIA DE MATRICULA - FIRMA DIGITALIZADA | 28/87/2018 | ONLINE  | PRECIDE           |

NOTA: Recuerda que tienes 1 día útil para realizar el pago en los bancos autorizados, de lo contrario el trámite se anulará.